## Add URL, Website Link in Moodle Course

Last Modified on 08/20/2020 5:23 pm EDT

- 1. Open the course in Moodle
- 2. Turn Editing On
- 3. Scroll to module or topic to add activity
- 4. Select Add an Activity or Resource.
- 5. Scroll to Resources > URL. Select URL.
- 6. Provide a Title for the URL and type or paste the web address.
- 7. Save and return to course.
- 8. Turn editing off.